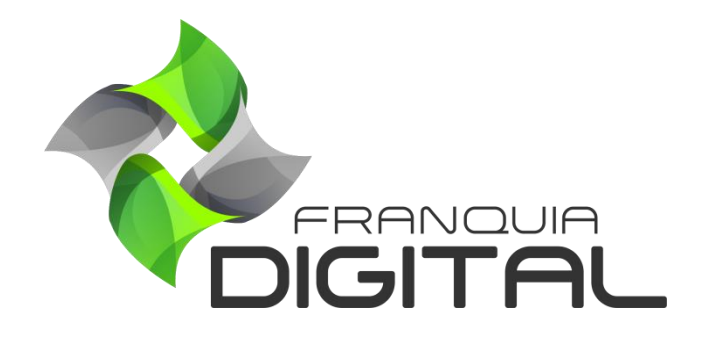

Tutorial Como Registrar Domínio no Hostgator

## Como Registrar Domínio no Hostgator

Domínio é o endereço eletrônico que será utilizado para acessar a sua plataforma. Esse endereço deve ser devidamente registrado em um site de registros por você, cliente da Franquia Digital. O gerenciamento do domínio será de sua inteira responsabilidade, como: registro, configuração e renovação do registro.

A HostGator é um provedor de serviços *web*, oferece desde hospedagem e criação de *site* a registro de domínios e servidores dedicados. Através da HostGator você poderá registrar seu domínio na extensão que desejar, como: **.com**, **.com.br**, **.online**, **.net**, **.org**, dentre outros. Nesse tutorial veremos como registrar um domínio na HostGator.

1) Acesse o site <a href="https://www.hostgator.com.br">https://www.hostgator.com.br</a>;

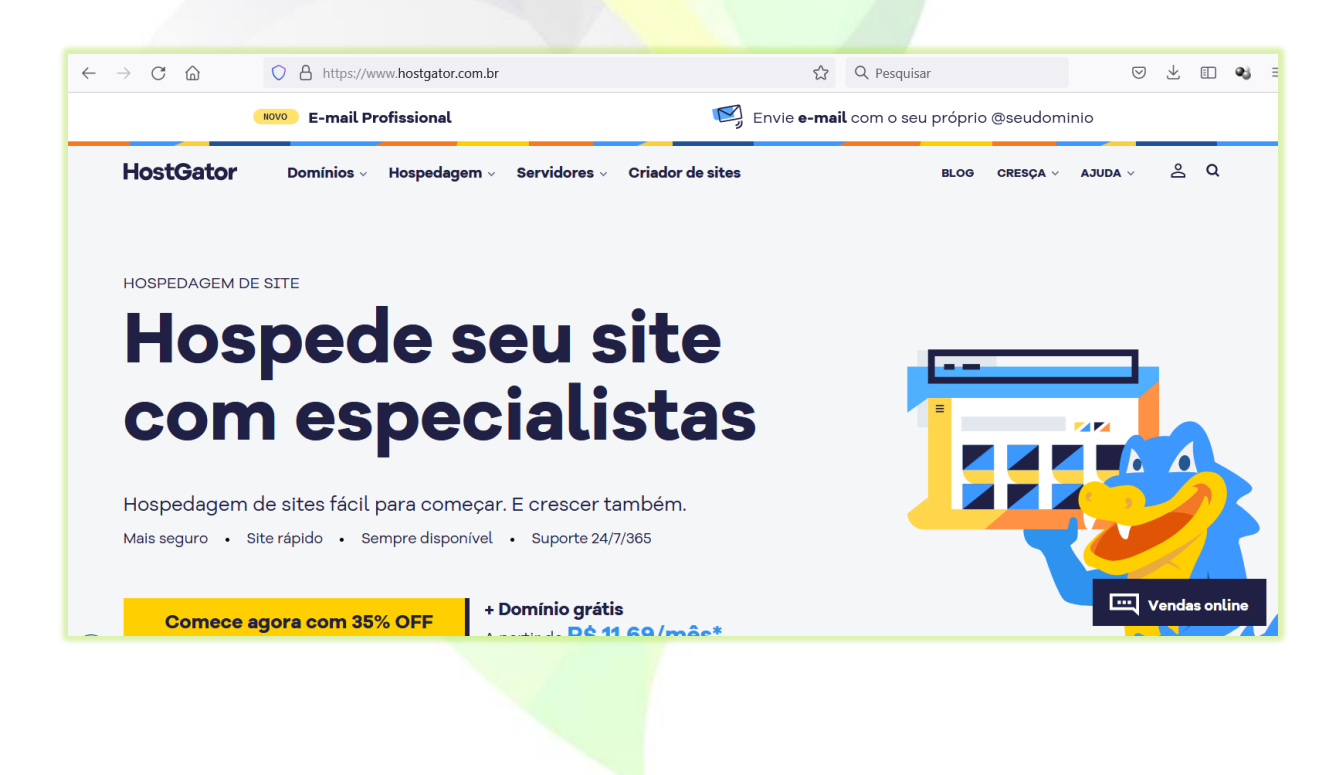

2) Clique na opção "Domínios" no menu;

Aparecerão na tela o campo de pesquisa de domínio e as extensões que podem ser registradas no site.

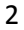

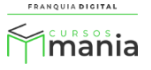

| HostGato | Dr Do                                  | mínios 🔨 H   | lospedagen    | n ~ Servido      | ores ∨ Cria | ador de site | S         |
|----------|----------------------------------------|--------------|---------------|------------------|-------------|--------------|-----------|
| 🕀 Procu  | ire o nome                             | e perfeito p | oara seu si   | te:              |             |              |           |
| www.     | Pesquise pelo nome da sua empresa .com |              |               |                  |             |              |           |
|          |                                        |              |               |                  |             |              |           |
| 49% OFF  | 57% OFF                                | 64% OFF      | 69% OFF       | 65% OFF          | 41% OFF     | 49% OFF      |           |
| .com     | .com.br                                | .online      | .store        | .tech            | .net        | .org         | ver todos |
|          |                                        |              |               |                  |             |              |           |
|          | Buscar domínio                         |              |               |                  |             |              |           |
|          |                                        | _            |               |                  |             |              |           |
|          |                                        | Já tem ur    | n domínio? Tr | ansfira para a H | lostGator.  |              |           |
|          |                                        |              |               |                  |             |              |           |

3) Selecione a extensão que preferir. Por padrão a opção **.com** já vem marcada;

| 🕀 Procu         | 🕀 Procure o nome perfeito para seu site: |                    |                   |         |                 |                 |               |
|-----------------|------------------------------------------|--------------------|-------------------|---------|-----------------|-----------------|---------------|
| www.            | Pesqu                                    | uise pelo no       | me da sua e       | empresa |                 |                 | .com.br       |
| 49% OFF<br>.com | 57% OFF                                  | 64% OFF<br>.online | 69% OFF<br>.store | 65% OFF | 41% OFF<br>.net | 49% OFF<br>.org | <br>ver todos |
|                 |                                          |                    |                   |         |                 |                 |               |

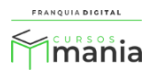

 Digite o nome desejado para o domínio no campo de pesquisa e clique no botão "Buscar domínio";

| lostGator                | Domínios 🗠                   | Hospedagem        | <ul> <li>Servido</li> </ul> | ores Cria       | dor de sites    |               |
|--------------------------|------------------------------|-------------------|-----------------------------|-----------------|-----------------|---------------|
|                          |                              |                   |                             |                 |                 |               |
| 🕀 Procure o              | nome perfeito                | para seu sit      | e:                          |                 |                 |               |
| www.                     | maniacursoseac               | 4                 |                             |                 |                 | .com          |
| 49% OFF 57%<br>.com .col | 64% OFF 64% OFF m.br .online | 69% OFF<br>.store | 65% OFF<br>.tech            | 41% OFF<br>.net | 49% OFF<br>.org | <br>ver todos |
|                          | Buscar domínio               |                   |                             |                 |                 |               |
|                          | Já tem u                     | ım domínio? Tra   | nsfira para a H             | ost Gator.      |                 |               |

Aparecerá na tela se o domínio está disponível ou não para o registro.

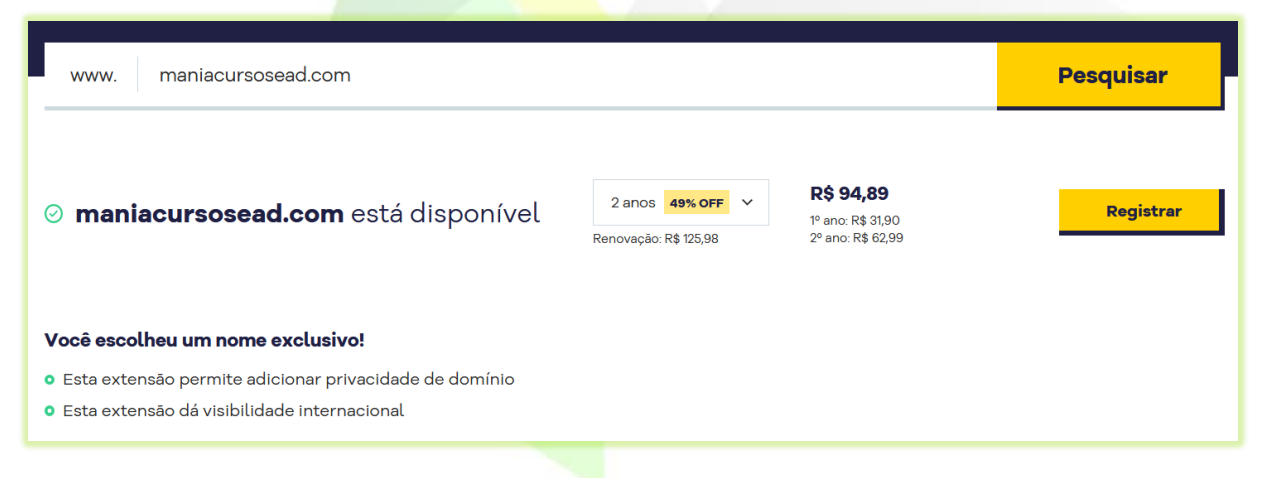

Imagem 1 – Exemplo de domínio disponível para registro

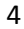

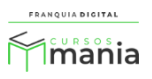

5

| www. cursosmania.com                                                      |                                           |                                                                                  | Pesquisar                     |
|---------------------------------------------------------------------------|-------------------------------------------|----------------------------------------------------------------------------------|-------------------------------|
| ⊖ <b>cursosmania.com</b> já está em uso                                   |                                           | O que você pode fazer:<br>• Escolher um nome difere<br>• Escolher outra extensão | ente<br>(ex: .online ou .net) |
| Veja <b>ótimas alternativas</b> para você:                                |                                           |                                                                                  |                               |
| Cursospassion.com<br>Ganhe relevância internacional com seu domínio       | 2 anos 49% OFF ~<br>Renovação: R\$ 125,98 | <b>R\$ 94,89</b><br>1º ano: R\$ 31,90<br>2º ano: R\$ 62,99                       | Registrar                     |
| Cursosmania.net<br>Confiante e diferente - o preferido dos empreendedores | 2 anos 41% OFF ~<br>Renovação: R\$ 125,98 | <b>R\$ 99,89</b><br>1º ano: R\$ 36,90<br>2º ano: R\$ 62,99                       | Registrar                     |
| Cursosmania.org<br>Engaje sua comunidade com a sua organização            | 2 anos 49% OFF V<br>Renovação: R\$ 125,98 | <b>R\$ 94,89</b><br>1º ano: R\$ 31,90<br>2º ano: R\$ 62,99                       | Registrar                     |

Imagem 2 - Exemplo de domínio não disponível para registro

Pesquise um domínio até encontrar um domínio disponível que deseja utilizar.

5) Escolha o período de utilização inicial do domínio disponível;

| maniacursosead.com está disponível | 2 anos 49% OFF ^ <b>R\$ 94,85</b><br>1º ano: R\$ 31,<br>2º ano: R\$ 62 | <b>)</b><br>90<br>2,99 |
|------------------------------------|------------------------------------------------------------------------|------------------------|
|                                    | 3 anos<br>2 anos 49% OFF                                               |                        |
| Você escolheu um nome exclusivo!   | 1 010                                                                  |                        |

O valor de uso do domínio no período aparecerá na tela de acordo com a seleção.

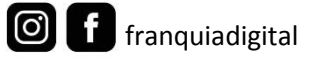

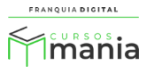

6) Clique no botão "Registrar";

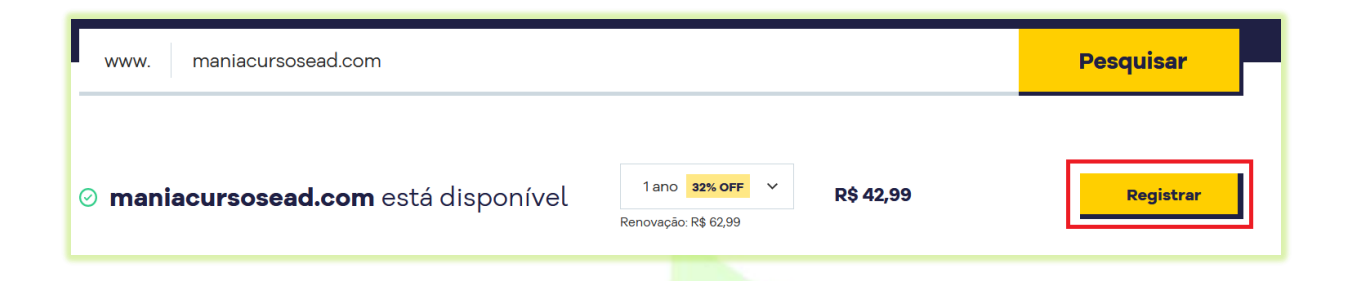

Aparecerá na tela a opção de comprar a hospedagem junto com o registro do seu domínio. Você não precisará contratar hospedagem. Ao comprar a plataforma de cursos você também adquiriu a sua hospedagem.

| (                                                                                                    | O domínio <b>maniacursosead.com f</b> oi adicionado ao ca                                                          | arrinho                                                                                                    |
|----------------------------------------------------------------------------------------------------|----------------------------------------------------------------------------------------------------|----------------------------------------------------------------------------------------------------|
| Contrate a hos<br>registre seu do                                                                                                    | pedagem e<br>mínio de graça!                                                                                       | <b>35% OFF</b><br><b>Plano Completo</b><br>Plano P por apenas                                                             |
| Você garante seu site sempre no ar e a                                                                                                    | inda conta com:<br>✔ Ótimo custo-benefício                                                                         | <b>R\$ 13,79</b> /mês*<br>Total de <b>R\$ 164,94/ano</b>                                                                  |
| <ul> <li>Seu e-mail profissional<br/>(@maniacursosead.com)</li> <li>Certificado de segurança<br/>Mais segurança para o seu site e seus<br/>clientes</li> </ul> | Plano com um dos menores custos do<br>mercado<br>✓ Suporte 24h<br>Conte com o nosso suporte sempre que<br>precisar | Solução completa de hospedagem +<br>1 ano de domínio grátis<br>Inclui <b>todos os recursos</b> que o seu<br>site precisa! |
| ✓ Painel intuitivo<br>Nosso cPanel é fácil de usar desde o<br>primeiro acesso                                                                                  | ✓ Soluções para criar o seu site<br>Criador de sites, WordPress e outras<br>aplicações                             | Adicionar plano                                                                                                    |
|                                                                                                    |                                                                                                    | Registrar apenas o domínio →                                                                                              |

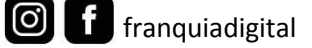

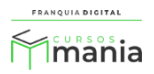

7) Clique em "Registrar apenas o domínio";

| Total de <b>R\$ 164,94/ano</b>                              |
|-------------------------------------------------------------|
| Solução completa de hospedagem +<br>1 ano de domínio grátis |
|                                                             |
| Inclui <b>todos os recursos</b> que o seu<br>site precisa!  |
|                                                             |
| Adicionar plano                                             |
|                                                             |
|                                                             |
|                                                             |

Você será redirecionado para a tela de conclusão da compra. Nela estão os valores do registro, o formulário para o seu cadastro e a forma de pagamento.

| HostGator                                                                           |                                                            |                                    |                                                                                 | Compra segura                            |
|-------------------------------------------------------------------------------------|------------------------------------------------------------|------------------------------------|---------------------------------------------------------------------------------|------------------------------------------|
| onclua agora a sua compra                                                           | u (                                                        |                                    |                                                                                 |                                          |
| 1. Escolha o seu domínio                                                            |                                                            |                                    | Detalhes da compra                                                              |                                          |
| Ele é o nome do seu site na internet e se<br>opções abaixo:                         | rá o domínio principal da sua conta.                       | Selecione uma das                  | Registro de domínio<br>maniacursosead.com                                       | R\$ 42,99<br><del>R\$ 62,99</del>        |
| Vou registrar um novo domínio                                                       |                                                            |                                    | 1x a cada ano<br>Renovação hoje: R\$ 62,99                                      |                                          |
| Domínio adicionado 🥥<br>maniacursosead.com ( <u>Alterar)</u>                        | 1 ano - 32% OFF ▼<br>Renovação: R\$ 62,99                  | R\$ 42,99                          | <b>Proteção de Privacidade de Dado</b><br>1x a cada ano<br>Renovação: R\$ 14,99 | s R\$ 14,99                              |
| Proteção de privacidade para o<br>Oculte seus dados do domínio e pro<br>muito mais. | <b>lados do domínio</b><br>oteja-se contra spam, fraudes e | 1 ano: <b>R\$ 14,99</b><br>Remover | Adicionar cupom                                                                 |                                          |
|                                                                                     |                                                            |                                    | Total do pedido:                                                                | <b>R\$ 57,98</b><br><del>R\$ 77,98</del> |
|                                                                                     |                                                            |                                    |                                                                                 | Economize R\$ 20,00                      |

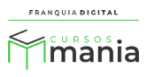

 8) A contratação da "Proteção de privacidade para dados do domínio" é opcional. Clique em "Remover" para excluir esse serviço;

| ões abaixo:                         |                                 |                        |
|-------------------------------------|---------------------------------|------------------------|
| Vou registrar um novo domínio       |                                 |                        |
| omínio adicionado 🥥                 | 1 ano - 32% OFF 🔹               | R\$ 42,99              |
| haniacursosead.com <u>(Alterar)</u> | Renovação: R\$ 62,99            |                        |
| Proteção de privacidade para d      | lados do domínio                | 1ano: <b>R\$ 14,99</b> |
| Oculte seus dados do domínio e pro  | oteja-se contra spam, fraudes e | Remover                |

Ao remover o serviço o valor do pedido será alterado.

|                                                | Detalhes da compra                         |                                                                                                    |
|------------------------------------------------|--------------------------------------------|----------------------------------------------------------------------------------------------------|
| da sua conta. Selecione uma das                | Registro de domínio<br>maniacursosead.com  | R\$ 42,99<br>R\$-62,99                                                                                                    |
|                                                | 1x a cada ano<br>Renovação hoje: R\$ 62,99 |                                                                                                    |
| OFF → R\$ 42,99                                | Adicionar cupom                            |                                                                                                    |
| 62,99                                          | Total do pedido:                           | R\$ 42,99                                                                                                    |
| 1 ano: <b>R\$ 14,99</b><br>fraudes e Adicionar |                                            | Economize R\$ 20,00                                                                                                    |
|                                                | l da sua conta. Selecione uma das          | L da sua conta. Selecione uma das L da sua conta. Selecione uma das COFF   R\$ 42,99 Adicionar L ano: R\$ 14,99 Adicionar |

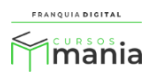

 Não é necessário comprar e-mails profissionais. Você terá direito a criação de três e-mails pela franquia;

| E-mail Profissional com 10                                                                                              | GB de armazenamento 🚺                                                                   | 1070                                    |
|----------------------------------------------------------------------------------------------------|-----------------------------------------------------------------------------------------|-----------------------------------------|
| serviços aumenta 9x quando os cli<br>erramenta fácil e intuitiva na palm                                                | ientes veem um e-mail empresar<br>na da sua mão. Com calendário in                      | ial. Desfrute de uma<br>teorado, agende |
| euniões, envie mensagens pré-de<br>Aproveite a oferta de lançamento.                                                    | efinidas, importe seus contatos fa<br><u>Saiba mais!</u>                                | cilmente e muito mais.                  |
| reuniões, envie mensagens pré-de<br>Aproveite a oferta de lançamento.<br>Conte também com:                              | efinidas, importe seus contatos fac<br><u>Saiba mais!</u><br>Nº de caixas de            | cilmente e muito mais.                  |
| reuniões, envie mensagens pré-de<br>Aproveite a oferta de lançamento.<br>Conte também com:<br>Poderoso filtro Anti spam | efinidas, importe seus contatos fac<br><u>Saiba mais!</u><br>Nº de caixas de<br>e-mail: | R\$ 7,99/mês                            |

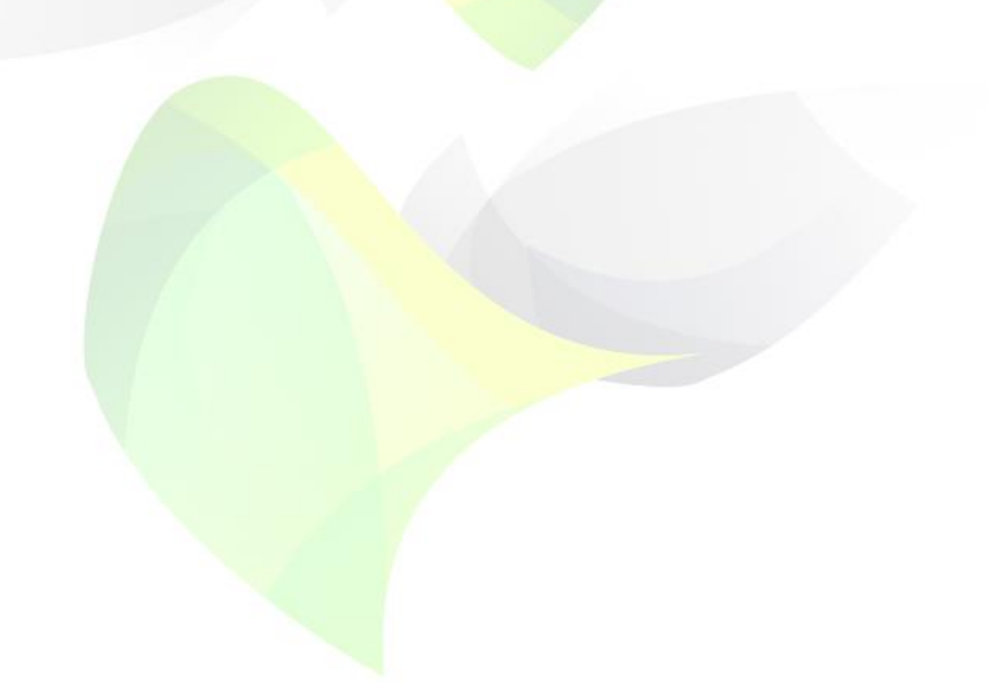

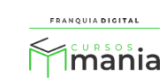

9

10) Preencha o formulário de cadastro da conta com os seus dados;

| 3. Crie sua conta                                                                     |                                           |
|---------------------------------------------------------------------------------------|-------------------------------------------|
| <b>Já tem conta?</b> <u>Faça o login</u><br>Caso não tenha, preencha os dados abaixo: |                                           |
| E-mail *                                                                              | Informe seu melhor e-mail                 |
| Confirme seu e-mail *                                                                 | Confira seu e-mail                        |
| Senha*                                                                                | Crie uma senha forte                      |
| Sou estrangeiro                                                                       |                                           |
| CPF ou CNPJ *                                                                         |                                           |
| Nome completo *                                                                       |                                           |
| Data de nascimento *                                                                  |                                           |
| Celular *                                                                             | Enviaremos apenas informações<br>da conta |
| País de residência *<br>Brasil                                                        |                                           |
| CEP*                                                                                  | ei meu CEP 🗗                              |
|                                                                                       |                                           |

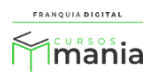

| 4. Escolha a forma de pagamento                                                                                                    |
|----------------------------------------------------------------------------------------------------|
| Termos de renovação automática: todos os planos são renovados automaticamente, a não ser que você cancele. A renovação será realizada utilizando os <u>preços regulares</u> [2], no mesmo ciclo indicado durante a compra e com o mesma forma de pagamento. Você pode alterar estas configurações ou cancelar a qualquer hora, antes da cobrança, no <u>Portal do Cliente</u> [2]. |
| Cartão de Crédito                                                                                                    |
| Pagamento seguro com cartão<br>Você está em um site seguro e seus dados estão protegidos por criptografia                                                                                                    |
|                                                                                                    |
| Número do cartão *                                                                                                    |
| Nome impresso no cartão *                                                                                                    |
| Mês vencimento *     Ano vencimento *     Código de Segurança *       MM     AA     Ex: 123 *                                                                                                    |
| Valor-<br>1x de R\$ 42,99                                                                                                    |
|                                                                                                    |
| Seu plano será ativado assim que a compra for aprovada pela administradora do seu cartão                                                                                                    |
|                                                                                                    |
| Boleto                                                                                                    |
| O PayPal                                                                                                    |
|                                                                                                    |
|                                                                                                    |

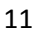

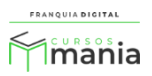

 Marque o campo "Li e concordo com os Termos de renovação automática..." e clique no botão "Finalizar Compra";

| O Cartão de Crédito                                                                                                    |
|----------------------------------------------------------------------------------------------------|
| <ul> <li>Boleto</li> <li>Ao finalizar a compra, você será redirecionado para uma página com o boleto gerado no valor<br/>de R\$ 42,99</li> </ul>                                                          |
| Pagamentos com boleto são identificados em até 72h pelo nosso sistema                                                                                                    |
| <ul> <li>PayPal</li> <li>Li e concordo com os Termos de renovação automática, <u>Termos de Serviço</u> [2], <u>Política de Cancelamento</u> [2] da<br/>HostGator e Política de Privacidade [2]</li> </ul> |
| Concordo em receber e-mails de marketing. Veja mais na nossa <u>Política de Privacidade.</u> 🕻                                                                                                    |
| Finalizar Compra                                                                                                    |
| Ao clicar em Finalizar Compra você autoriza a HostGator Brasil a transferir e armazenar suas<br>informações pessoais para fora do país com o intuito de fornecer os serviços acordados.                   |

13) Realize o pagamento do registro do domínio.

Pronto! Agora você tem um domínio registrado para poder acessar a plataforma. Siga o passo a passo do e-mail de "Boas vindas". Nossa equipe te informará a configuração dos DNS's para efetuar a instalação da sua plataforma. Fique atento as instruções enviadas por e-mails ou mensagens!

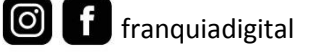

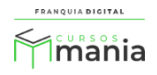